1. Log into your CNB Mobile Banking App. Click the 3 lined menu button in the upper left hand corner, then "Settings":

| 12:36 -7<br>C           | ILTE (III)      |
|-------------------------|-----------------|
| CORY NEAL BRUM 久 Switch | С               |
| Dashboard Messages      | A Secu          |
| Accounts                | ACCOUNTS        |
| Deposit check           | + Add<br>View k |
| Payments                | Senc            |
| Settings                | User User Versi |

2. Click your name at the top of your screen:

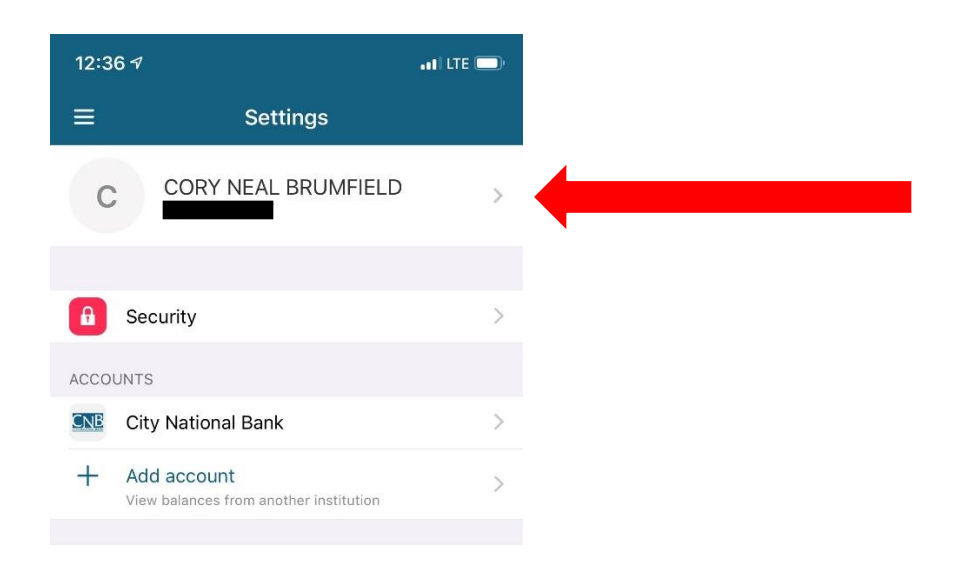

3. This will take you to a screen showing what CNB currently has on file for your address, email, and phone numbers.

| 12:03                |                    | . 11 LTE 💷 |
|----------------------|--------------------|------------|
| <b>&lt;</b> Settings | Profile            |            |
|                      |                    |            |
|                      | CITY NATIONAL BANK |            |
| CORY                 | NEAL BRUMFI        | ELD        |
| Ed                   | it preferred name  |            |
| Address              |                    |            |
| SULPHUR SPRING       | 6 TX 754820000     | Edit       |
| Contact info         |                    |            |
| oondochino           |                    |            |
| Email                |                    | Edit       |
| Email<br>Home        |                    | Edit       |

 Select "Edit" next to whichever field you'd like to change. If you are changing your email or phone number, <u>YOU WILL NEED YOUR NETTELLER PASSWORD</u> <u>TO MAKE CHANGES!</u> Not your pin!

| 4:39 🕫    |              | all LTE 💷      |
|-----------|--------------|----------------|
| Cancel    | Verification |                |
| Login for |              |                |
| Password  |              | Enter password |
| _         |              | _              |
|           | Submit       |                |
|           |              |                |

| Passwords |               |  |  |  |
|-----------|---------------|--|--|--|
| q w       | ertyuiop      |  |  |  |
| a s       | d f g h j k l |  |  |  |
| φZ        | x c v b n m 🗷 |  |  |  |
| 123       | space Done    |  |  |  |
|           |               |  |  |  |
|           |               |  |  |  |

5. Once you type in your password and click "Submit", you will be brought to a screen where you can make your changes, then click "Save":

| 4:40 <i>¬</i>  |      | 111 LTE 🗩 |
|----------------|------|-----------|
| Cancel         | Edit |           |
|                |      |           |
| Home           |      |           |
|                |      |           |
| Mobile         |      |           |
| (000) 000-0000 |      |           |
| Work           |      |           |
| (903) 885-8688 |      |           |
| Work mobile    |      |           |
| (000) 000-0000 |      |           |
|                |      |           |
|                | Save |           |
|                |      |           |

You will receive an email that looks like the one below when you have changed something in your profile:

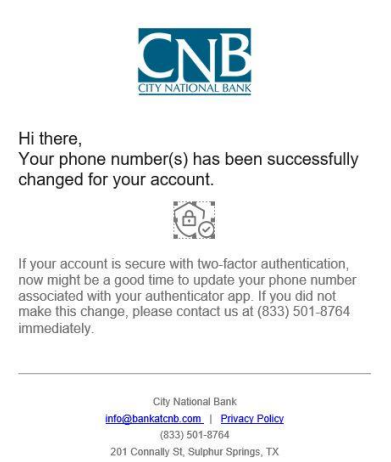

To change your mailing address, select "Edit" next you the address listed. It will take you to a screen where you can update your address information. Click "Save" and a Conversation will be automatically created. It will go to Customer Service Representatives who will complete your request. You will get this screen after your request is complete:

| Pending Address Change                                                                          |  |  |
|-------------------------------------------------------------------------------------------------|--|--|
|                                                                                                 |  |  |
| Your request to update your mailing<br>address has been successfully submitted<br>for approval. |  |  |
| Hang tight while we review your request and get that updated on our end.                        |  |  |
| ОК                                                                                              |  |  |

A representative may reach out to you, via the Conversation in your app, in regard to updating your information.

To add a photo to your profile, you'll go to "Settings", then select the pencil edit button near the top:

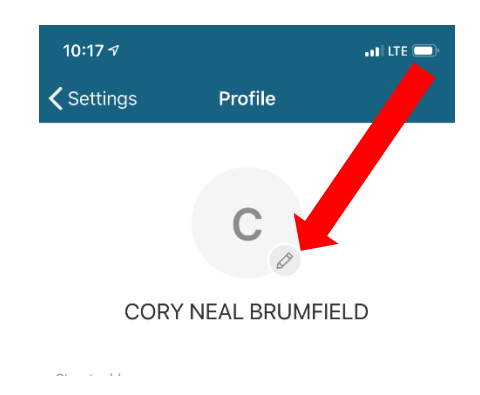

Then you'll either select a photo or take a photo. After you choose your photo, it will appear on your profile. CNB Representatives will be able to see your profile picture when assisting you with online and mobile services.

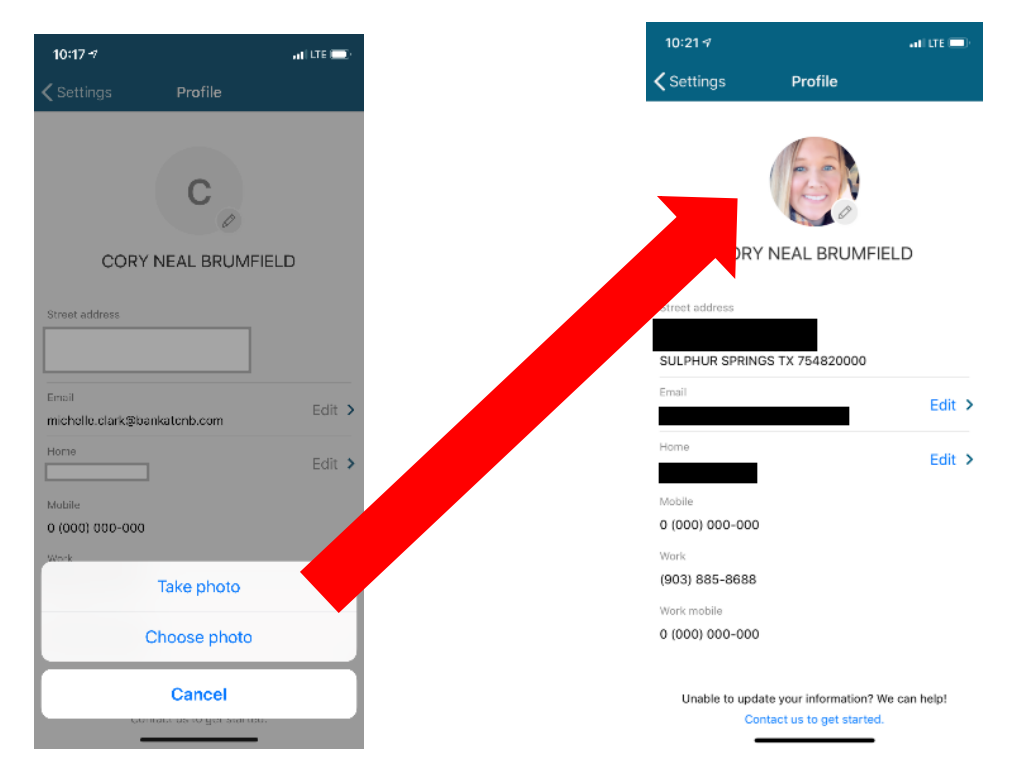

If you have any questions, please contact CNB at (833) 501-8764. You may also start a conversation from within your CNB Mobile Banking App or Online Banking.